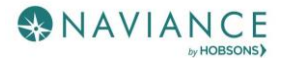

# Naviance Student for Parents Reference Guide

#### Overview

Naviance Student makes it easier than ever for your student to answer the questions that will shape your student's future: Who am I? What do I want to be? How will I get there? And How will I succeed?

Naviance Student is a mobile-responsive site, for both students and parents, that employs intuitive tools that personalize and simplify the college and career planning process.

Parents and/or Guardians have mostly view-only access. However, depending on your school's permissions, you may be able to edit:

- Personal and Demographic Information
- E-Mail Address
- Username/Password
- Add a college to your child's College's I'm Thinking About list.

## Registering and Logging In

Navigate to our school's Naviance Student page using the following URL: <u>https://student.naviance.com/monumentca</u>

#### **Registration Code**

- 1. Contact Patricia Ross to get your personal registration code for use with Naviance Student.
- 2. Navigate to your school's URL
- 3. From the school's Naviance login page, select I'm new and need to register!

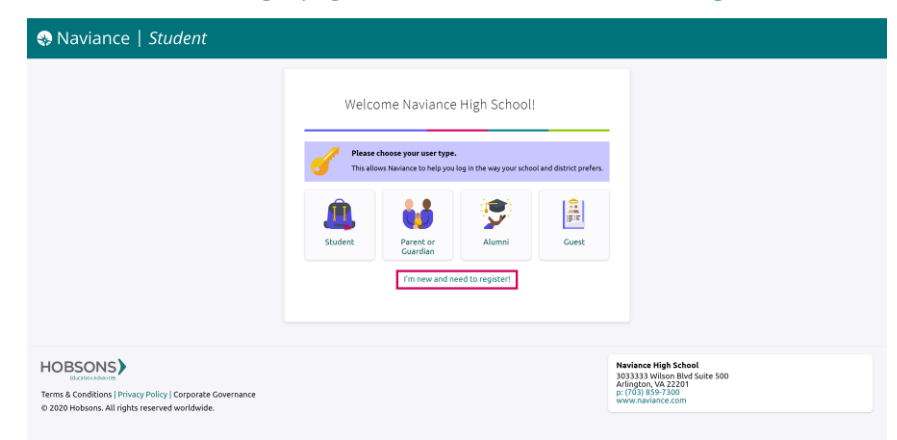

The registration page displays.

4. Enter the registration code you were provided in the **Registration Code** field and then select **Register**.

|                         | K Back                                                                                 |
|-------------------------|----------------------------------------------------------------------------------------|
|                         | Welcome to Naviance!<br>Follow the steps to sign in to<br>Naviance for the first time. |
| Enter Registration Code | Register                                                                               |
|                         | Enter the registration code given to you by your school or district.                   |
|                         | Registration Code                                                                      |
|                         | Code                                                                                   |
|                         | REGISTER                                                                               |
| Create Account          | Create Account                                                                         |
| Sign In to Naviance     | Sign In to Naviance                                                                    |

The Create Account section expands.

5. Enter a **Username**, **Password**, and **Password Confirmation** and then select **CONTINUE**. Depending on your district's settings, the Username may be either a valid email or a username of your choice. Use the provided password requirements.

| er Registration Code Center Registration Code Your registration code has bee<br>Create Account Code has bee<br>Create Account Use an email address or a unique un<br>Naviance user name. Then create a men<br>password.<br>User Name<br>Type your email or username here | ode<br>In accepted.<br>ser name as your<br>morable and secure |
|----------------------------------------------------------------------------------------------------|---------------------------------------------------------------|
| Vour registration code has been<br>Create Account                                                                                                    | n accepted.<br>ser name as your<br>morable and secure         |
| Create Account Create Account Use an email address or a unique un Naviance user name. Then create a men password. User Name Type your email or username heree                                                                                                    | ser name as your<br>morable and secure                        |
| Use an <b>email address or a unique</b> us<br>Naviance user name. Then create a mei<br>password.<br>User Name<br>Type your email or username here                                                                                                    | ser name as your<br>morable and secure                        |
| Use an <b>email address or a unique u</b> u<br>Naviance user name. Then create a men<br>password.<br><b>User Name</b><br>Type your email or username here                                                                                                    | ser name as your<br>morable and secure                        |
| User Name<br>Type your email or username here                                                                                                    | morable and secure                                            |
| User Name<br>Type your email or username here                                                                                                    |                                                               |
| User Name Type your email or username here                                                                                                    |                                                               |
| Type your email or username here                                                                                                    |                                                               |
|                                                                                                    | e                                                             |
| Your user name must be:                                                                                                    |                                                               |
| <ul> <li>Either a valid email address OR a me</li> </ul>                                                                                                    | morable user name                                             |
| Unique to your school                                                                                                    |                                                               |
| New Password Enter a new and secure password SHOW PASSWORD Passwords must: Do 10 downton loss                                                                                                    |                                                               |
| be to characters long                                                                                                    |                                                               |
| Not include your username                                                                                                    |                                                               |
| Not include more than 2 of the same<br>(e.g. 'mmm' or '111')                                                                                                    | e charácters in a rów                                         |
| Not use common passwords, simple<br>names (e.g. password, 12345, Smith)                                                                                                    | patterns, or common                                           |
| Confirm Password                                                                                                    |                                                               |
| Enter your password again                                                                                                    |                                                               |
| SHOW PASSWORD                                                                                                    |                                                               |
| Type the same password again.                                                                                                    |                                                               |
|                                                                                                    |                                                               |
| CONTINUE                                                                                                    |                                                               |

The Sign in to Naviance section expands.

6. Your account is now ready, click **Continue** to return to the Naviance Student login page.

|                           | < Back                                                         |
|---------------------------|----------------------------------------------------------------|
|                           | Welcome to Naviance!                                           |
|                           | Follow the steps to sign in to<br>Naviance for the first time. |
| Enter Registration Code 🧹 | Enter Registration Code                                        |
|                           | Your registration code has been accepted.                      |
| Create Username 🧹         | Create Username                                                |
|                           | Your username is gregory.doe@email.com                         |
| Sign In to Naviance 🥑     | Sign In to Naviance                                            |
|                           | ✓                                                              |
|                           | Your account is ready!                                         |
|                           | Let's get you started with Naviance.                           |
|                           | CONTINUE                                                       |

7. From the Naviance Student login page, select **Parent/Guardian**.

| Please    | choose your user type.     |                          |                    |
|-----------|----------------------------|--------------------------|--------------------|
| This allo | ows Naviance to help you l | og in the way your schoo | and district prefe |
|           | 2.2                        |                          | 12                 |
| 4         |                            | 2                        | 1. IL              |
| Student   | Parent or<br>Guardian      | Alumni                   | Guest              |

8. From the Parent/Guardian login page, enter the **email** or **username** and **password** that you just created and then select **CONTINUE** to log in.

| < Back                             |
|------------------------------------|
| Welcome Parent / Guardian!         |
|                                    |
| Login to Naviance                  |
| Email or username                  |
| For example navigator@naviance.com |
| Password                           |
| Type password                      |
| Remember me Forgot your password?  |
| CONTINUE                           |
| I'm new and need to register!      |

# Navigating in Naviance Student

Once you are logged into Naviance Student, most of your experience will be view only. To learn more about navigating around and seeing what tools are available in Naviance Student, visit this <u>video tutorial</u>.

## Parent Tasks

## Editing General and Security Information

You can edit your own personal and demographic information, as well as your username and password in Naviance Student. To do this:

1. Click the **About Me** menu drop-down and select **My Account** under **your name**. Do not select your child's account.

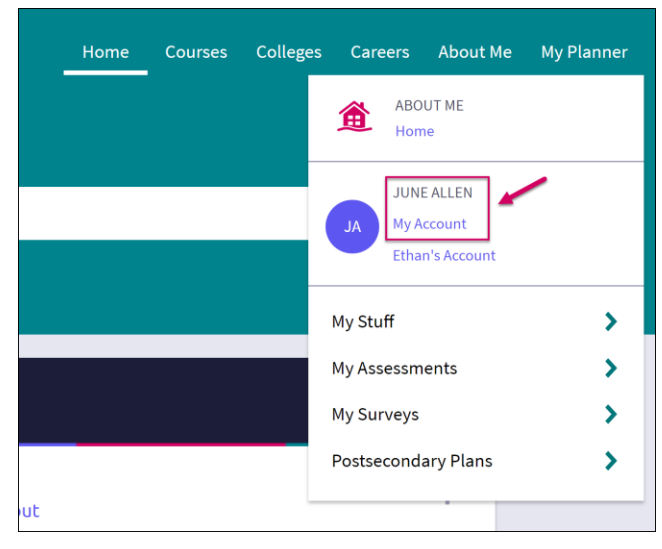

The account screen displays, and you are on the General Information tab by default.

2. From *General Information*, click **Edit** to change personal information such as address, phone number, and email.

| JA ACCOUNT<br>June Allen     | Occupation * Email |
|------------------------------|--------------------|
| General Information Security |                    |
| Contact                      | Alma Mater         |
| EDIT                         | SAVE               |

- 3. Enter the new information and click **Save**.
- 4. Click on the **Security** tab.
- 5. Use **Edit** under either **User Name** or **Password** to make desired changed, and then **Save**.

| JA ACCOUNT<br>June Allen     |                     |
|------------------------------|---------------------|
| General Information Security |                     |
| User Name                    | Password            |
|                              | A EDIT              |
| User Name                    | Password<br>******* |

## Adding a College to your Child's Colleges I'm Thinking About List

Naviance Student provides a location for students to save the colleges they are most interested in. The Colleges I'm Thinking About List can be found right from the Home Page. As a parent, depending on rights your school has provided, you can add to this list for your child. To do this:

1. From the *Home* page, use the **Search for Colleges field** to enter in the name of a school.

| Welcome | e, Ethan!           |   |   |                     |        |  |
|---------|---------------------|---|---|---------------------|--------|--|
|         | Search for Colleges | ~ | ٩ | Type a college name | SEARCH |  |
|         |                     |   |   |                     |        |  |

2. Click **Search**.

The College Lookup displays with your search results. You can use this to further refine or change your search options.

- 3. Check the **box** next to the school you would like to add to your student's list.
- 4. Click Save Selection.

| College Lookup |   |    |            |                             | <b>Q</b> Search for colleges |
|----------------|---|----|------------|-----------------------------|------------------------------|
| Lookup by name |   | Go | 1 selected | d<br>nded profile available | SAVE SELECTION               |
|                |   |    |            | College                     | Location                     |
| N/A            | ~ | Go |            | American University         | Washington,<br>DC            |

5. Click Finished Searching.

The college is added to the list.

6. To review the add, click the **Colleges** menu and select **Colleges I'm Thinking About** from the dropdown menu.

Your student's list will display. You can see the item you have added by looking to the Added By column.

| Colleges I'm thinking abou | ıt            |          |                         | ٩                        | Search for colleg           | ges    |
|----------------------------|---------------|----------|-------------------------|--------------------------|-----------------------------|--------|
| + Add Colleges to List     |               |          |                         | الله Compare Me          |                             |        |
|                            |               |          |                         |                          | ★ = extended p<br>available | rofile |
| College                    | Delivery type | Added By | Expected<br>Difficulty* | Application<br>Deadlines | Interest                    |        |
| American<br>University     | CA            | Parent   | N/A                     | Multiple Deadlines❤      | N/A                         | MORE I |

## Switching Between Children

If you have more than one child in the district using Naviance Student, you can use the **Switch Child** drop-down to change the student account you are viewing.

| English 🗸 🗸 | _ 😻 Give feedback | 🔀 No new messages | Switch Child: Ethan Alle | n 🗸 LOG OUT |
|-------------|-------------------|-------------------|--------------------------|-------------|
|             | Home (            | Courses Colleges  | Careers About Me         | My Planner  |

# Reset Password using Forgot Password Link

- 1. From the Naviance Student login screen, select the **Parent/Guardian User Type**.
- 2. Select Forgot your password?

| < Back                                 |                                  |
|----------------------------------------|----------------------------------|
| Welcome Pa                             | rent / Guardian!                 |
|                                        | ••                               |
| Login                                  | to Naviance                      |
| Email or username                      |                                  |
| For example navigat                    | or@naviance.com                  |
|                                        |                                  |
| Password                               |                                  |
| Type password                          |                                  |
| Type password                          | Forgot your password?            |
| Password Type password Remember me CC  | Forgot your password?            |
| Password Type password Remember me CCC | Forgot your password?<br>NNTINUE |

Step 2

- 3. Enter the email address on file in your Naviance account. (If you do not have an email address on file in your Naviance account you can reach out to your school to request that they add an email to your account or provide you with a temporary password)
- 4. Select Reset Your Password.

|     | Reset Password                               |
|-----|----------------------------------------------|
|     | Did you forget your password                 |
|     | or just need to change it?                   |
|     | Don't worry. We have you covered.            |
| mai | Type your email address to get started.<br>I |
| F   | or example navigator@naviance.com            |
|     | RESET YOUR PASSWORD                          |
|     |                                              |
|     |                                              |

Steps 3 - 4

5. Locate the Naviance generated email in your inbox. Use the provided link and make note of the temporary password.

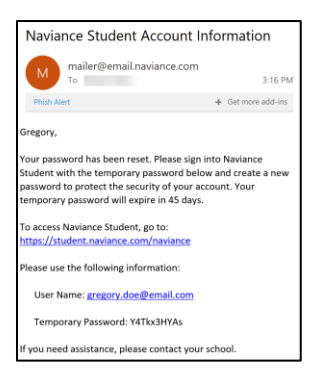

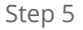

- 6. You will be returned to the Naviance Student login page. Select the **Parent/Guardian User Type**.
- 7. Enter your **Email or User Name** and the **temporary password** you were provided.
- 8. From the *Reset Password* page, enter and confirm a new password following the displayed requirements.
- 9. Select Continue.

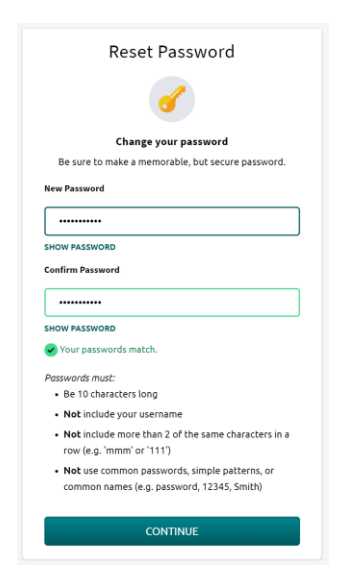

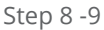

10. You may now login to Naviance Student using your updated password.